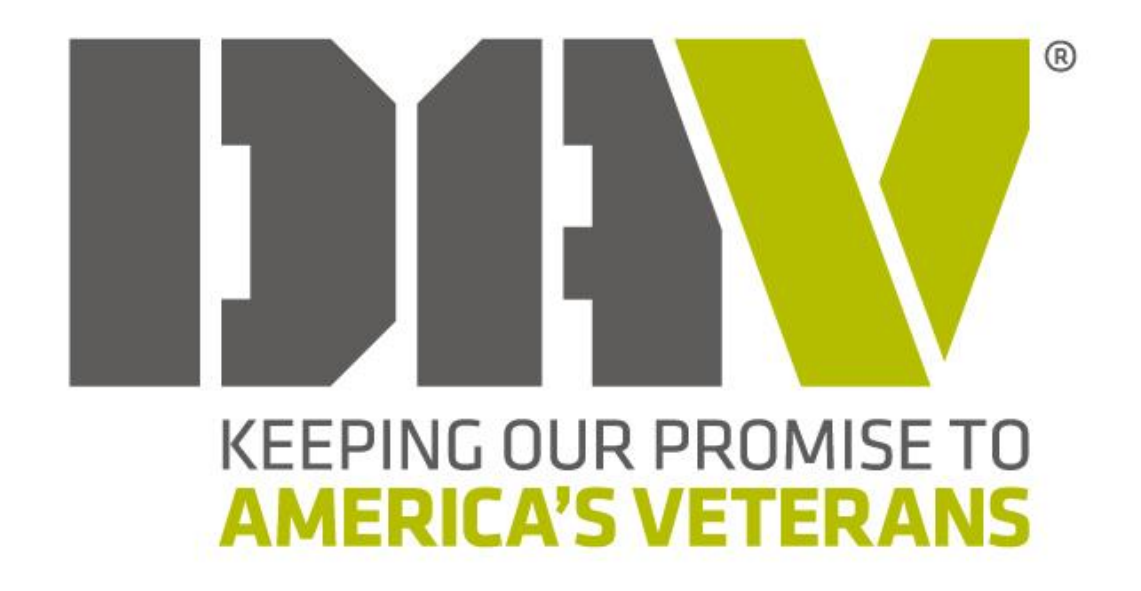

Department and Chapter Service Officer Interactive Training, Resource, Advocacy, and Knowledge (iTRAK) User Reference Manual

# **Department and Chapter Service Officer – iTRAK User Reference Manual**

**INDEX** 

|                                             | <u>Page #</u> |
|---------------------------------------------|---------------|
| Getting Started with iTRAK                  | 3             |
| Clear History, Cookies, and Cache           | 3             |
| Sign-in to iTRAK, and Resetting Password    | 4             |
| Global Navigation, Top Menu                 | 5             |
| Training Tab                                | 6             |
| $\checkmark$ Accessing the Training Lesson  | 7             |
| ✓ Take Exam                                 | 8             |
| 🗸 Acknowledgement Form                      | 11            |
| ✓ Completion Certificate                    | 12            |
| Code of Federal Regulation (CFR) Tab        | 14            |
| Tools Tab                                   | 18            |
| <ul> <li>3D Anatomy Interactives</li> </ul> | 19            |
| <ul> <li>Disability Calculator</li> </ul>   | 22            |
| Global Navigation, Side Menu                | 25            |
| Search Tool                                 | 26            |
| Table of Contents                           | 28            |
| Making Notes                                | 29            |
| Favorites for Book Marking                  | 30            |
| Update User Profile                         | 31            |

## **Getting Started with iTRAK – Clear History, Cookies, and Cache**

Due to numerous updates and changes made to iTRAK, both Chrome and Edge will need to have their history, cookies, and cache cleared. Temporary files can sometimes conflict with the updated website, leading to problems with the site's functionality, like incorrect loading or formatting. Please follow the below instruction, or conduct a search in your browser on how to do. *This will prevent older information saved from over righting new*.

## Chrome

To clear browsing data (history, cookies, and cache) in Google Chrome, open Chrome, click the three dots (More) in the top right corner, select "More tools" then "Clear browsing data". Choose the time range (e.g., All time) and select the items to delete (cookies, cached images, etc.). Finally, click "Clear data".

Here's a more detailed breakdown:

- ✓ Open Chrome: Launch the Google Chrome browser on your computer.
- Access Settings: Click the three dots (More) located in the upper right corner of the Chrome window.
- ✓ Select Privacy and Security: Located on left side.
- ✓ Select Delete Browsing Data: Located in center of screen.
- ✓ Select Advanced, adjust Time Range to "All Time".
- ✓ Delete Data: Click the "Delete data" button to initiate the deletion process.

## Edge

To clear your history, cookies, and cache in Microsoft Edge, navigate to Settings; Privacy, search, and services; Clear browsing data. Select "Choose what to clear," choose "all time" for "Time Range", and click "Clear now."

Here's a more detailed breakdown:

- ✓ Open Edge and navigate to Settings: Click the three dots in the upper right corner (Settings and more) and select "Settings."
- Go to Privacy, search, and services: In the lefthand menu, click on "Privacy, search, and services."
- ✓ Select Clear browsing data: Under "Clear browsing data," click "Choose what to clear."
- ✓ Select "all time" for time range.
- Choose what to clear: Check the boxes next to the items you want to clear: Browsing history, Download history, Cookies and other site data, and Cached images and files.
- ✓ Select "Clear Now": This will confirm and clear the selected data.

## **Getting Started with iTRAK – Sign-in to iTRAK, and Resetting Password**

We are excited to welcome you to our iTRAK platform. This training platform is designed for Department and Chapter Service Officers for training, providing a concise and valuable source of information concerning benefits available to veterans, their dependents and survivors. To discover the exciting features waiting for you, please begin by logging in to your account with the below information. Upon logging in, please be sure to update your password.

- To gain access, go to <u>www.davitrak.org/login</u>, and begin by filling in the "Username", which is your email address.
- ✓ The password is either "Pass@123", or your membership number or member ID.
- ✓ If unable to log in with the above password info, select "Forgot Password" and request a reset. Upon completing, a link will be sent to your email account to reset your password.
- ✓ If still unable to log in, please contact your local national service office.

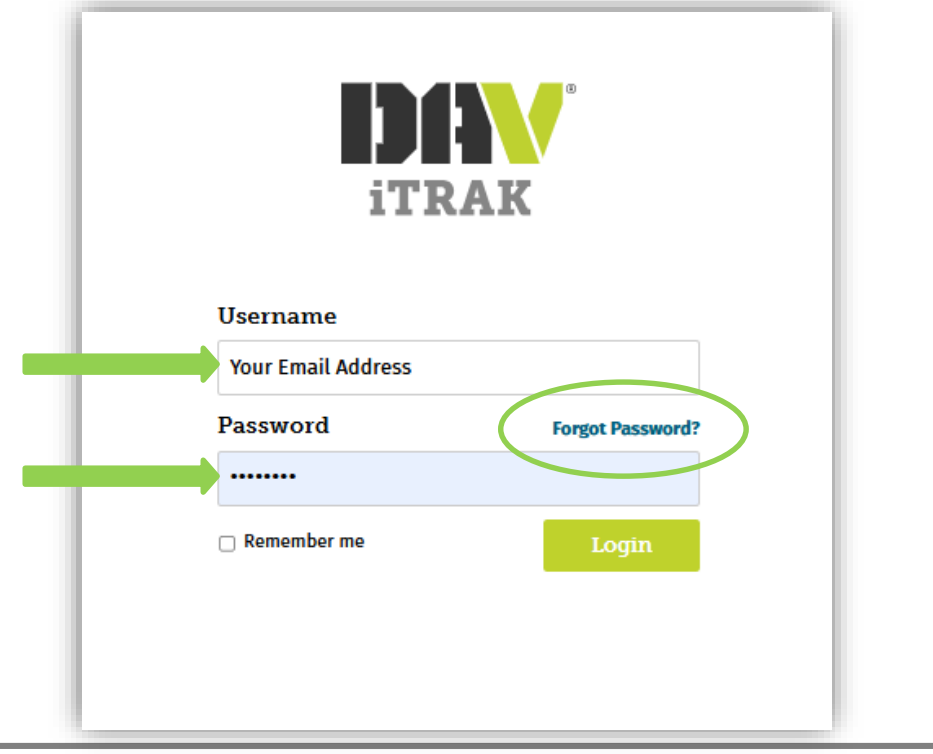

## **Global Navigation, Top Menu**

Upon gaining access, the below will be shown. The "Training", "CFR", and "Tools" tabs are dedicated sections that provides information about DAV training and development material, and various benefit resources. Please note, the "Tools" tab is only viewable for Level II participants and certifications.

✓ Begin by clicking on the "Training" tab icon as seen below.

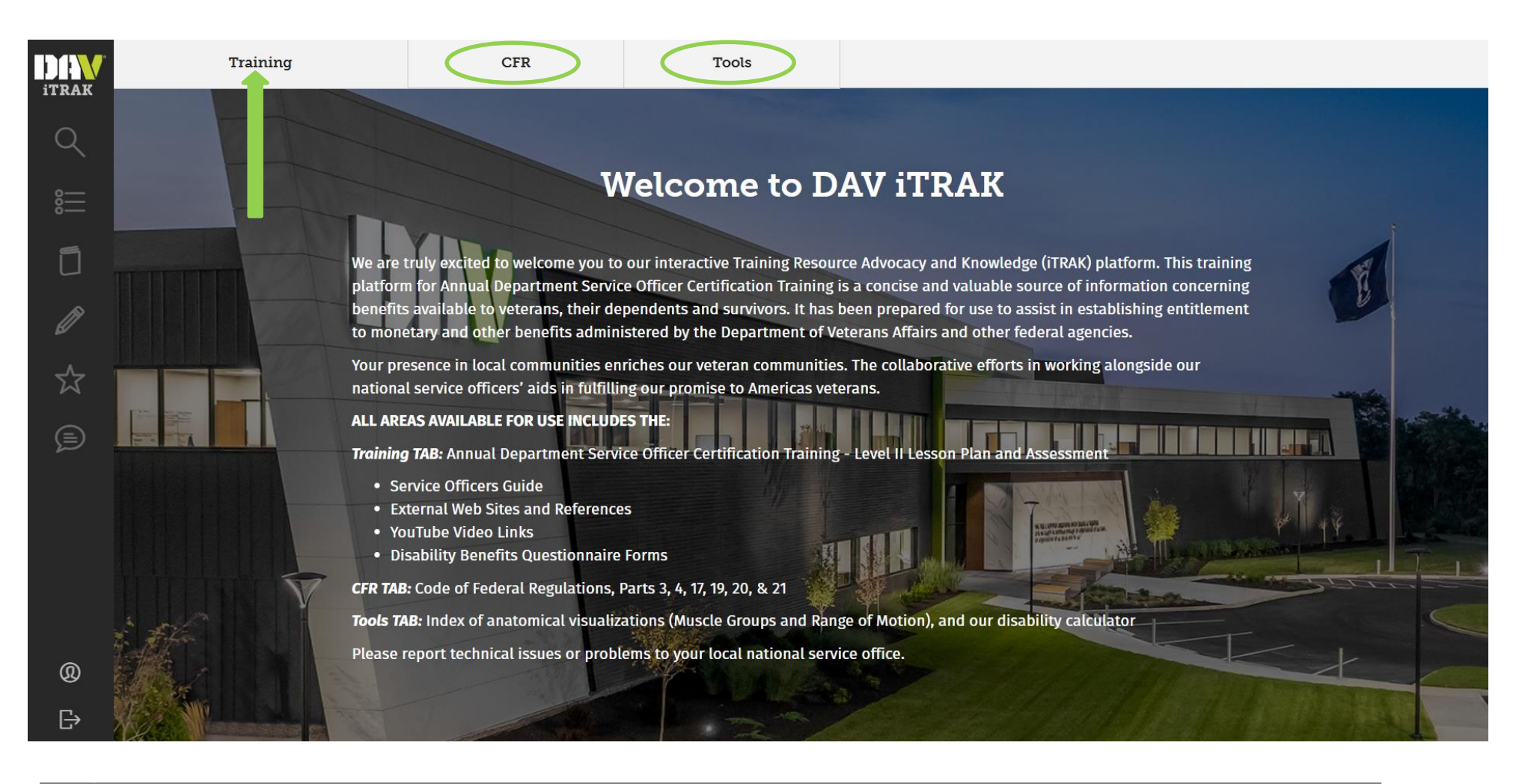

## <u>Global Navigation, Top Menu – Training Tab</u>

Upon clicking on the "Training" tab, the below will be shown.

- ✓ To begin Level I or II certification training, under "Lesson Library", select the applicable lesson. In this case, the applicable lesson is "Department and Chapter Service Officer Certification Training Level II"
- Additionally, the "Service Officer Guide" is also available for preview or download. If selecting preview, a smaller screen will be shown for reviewing in real-time, which the page may need to be zoomed in on to use proficiently.

| Training | CFR                           | Tools                                                                      |                  |                   |   |
|----------|-------------------------------|----------------------------------------------------------------------------|------------------|-------------------|---|
|          | Training Dashboa<br>RESOURCES | ard                                                                        | Viewing: Tr      | raining Dashboard | • |
|          | Certificate<br>Service Of     | Status: Not Found                                                          | Preview     Dowr | hload             |   |
|          | Level I a                     | and II Training<br>nt and Chapter Service Officer Certification Training - | Level II Take F  | Exam              |   |

## **Global Navigation, Top Menu – Training Tab, Accessing the Training Lesson**

Upon selecting "Department and Chapter Service Officer Certification Training – Level II" on the "Training" tab under "Lesson Library", the lesson will be opened and the following left screen shown.

- ✓ Select "Get Started" to begin training. After, the below right screen will be shown.
- ✓ Review all information within each page, and when ready to go to the next page, select "Next".
- Ensure all information is reviewed within each page of the training lesson, until completed.

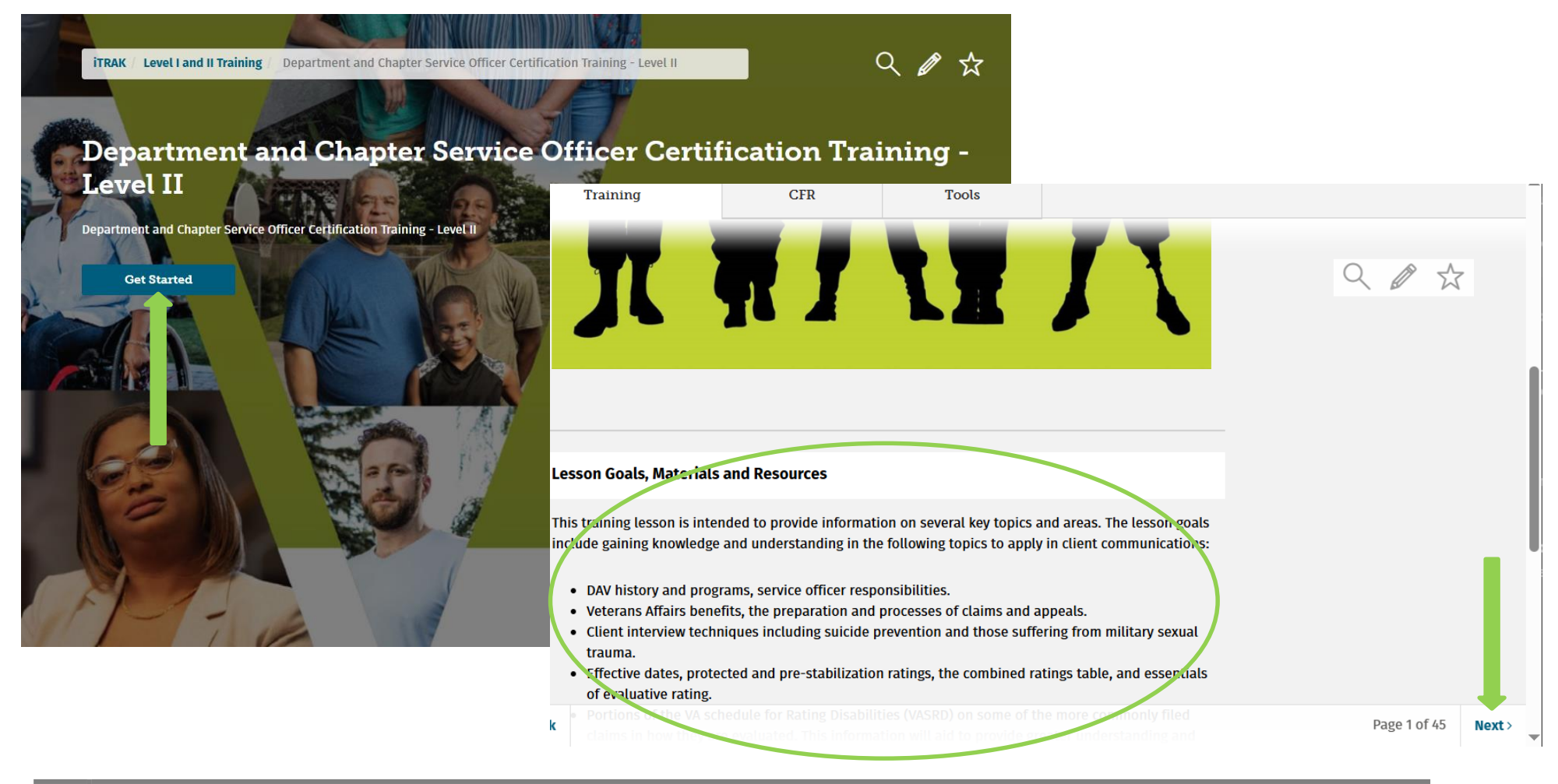

#### <u>Global Navigation, Top Menu – Training Tab, Take Exam</u>

Upon reviewing all information within the training lesson, it is time to take the exam.

- ✓ Select the "Training" tab, and the following page will be shown.
- ✓ Select "Take Exam" under "Lesson Library" and next to "Department and Chapter Service Officer Certification Training".

| Training | CFR            | Tools                                                         | 5                                    |         |              |           |   |
|----------|----------------|---------------------------------------------------------------|--------------------------------------|---------|--------------|-----------|---|
|          | Training Da    | shboard                                                       |                                      | Viewing | : Training D | lashboard | ~ |
|          |                | Certificate Status: Not Found                                 |                                      |         |              |           |   |
|          | LESSON LIBRARY | Service Officer Guide                                         |                                      | Preview | Download     |           |   |
|          | <              | Level I and II Training Department and Chapter Service Office | er Certification Training - Level II |         | Fake Exam    |           |   |

## <u>Global Navigation, Top Menu – Training Tab, Take Exam (Continued)</u>

Upon selecting "Take Exam", the following left screen will pop up.

- ✓ Select the "Start Exam", and the following right page will be shown.
- ✓ Select "Take Exam" under "Lesson Library" and next to "Department and Chapter Service Officer Certification Training".
  - Please note, there will be 30 minutes to complete 20 multiple choice questions. The quiz is "openbook". While testing, all search functions, the lesson plan, and other resources are available for use.

| CFR          | Tools                                                                                                    |         |
|--------------|----------------------------------------------------------------------------------------------------|---------|
| Rea          | ady to Start?                                                                                                    | ×       |
| Trainii      | Exam Length: 20 questions<br>Time Allowed: 30 minutes                                                                                                    | shboard |
| RESOURCES    | You are about to start a timed exam. At the end of the exam, you will be given an opportunity to complete any unanswered questions before submitting the exam for grading. Please make sure you have sufficient time to complete the exam in one sitting and be sure to complete the exam before the allotted time runs out. |         |
|              | This is an "open-book" exam, which means you can freely browse the iTRAK site during the exam.<br>Please note that the timer does not pause if you leave the exam area to do so.                                                                                                    |         |
|              | Click the Start Exam button below to begin the exam.                                                                                                    |         |
| LESSON LIBR/ | Start Exa                                                                                                    | am      |
|              | Level I and II Training                                                                                                    |         |
|              | Department and Chapter Service Officer Certification Training - Level II Take Exa                                                                                                    | m       |

## <u>Global Navigation, Top Menu – Training Tab, Take Exam (Continued)</u>

Upon selecting "Take Exam", and answering all questions, then submitting, the service officers score will be shown as seen below.

- ✓ Please note, the system will show which questions were missed and where to finds the answers.
- ✓ To learn more information about questions and answers provided, select "See All".
- ✓ When finished, select the "Training" tab.

| Training              | CFR                                                            | Tools            |                                          |
|-----------------------|----------------------------------------------------------------|------------------|------------------------------------------|
| Workbook Exam Results |                                                                |                  |                                          |
|                       | ITRAK / Level I and II Training / Work<br>Missed Questions See | hook Exam Result | Your Score<br>100%<br>20 of 20 questions |

## <u>Global Navigation, Top Menu – Training Tab, Training Acknowledgment</u>

Upon successfully completing the exam, select the "Training" tab to access the "Training Dashboard".

- ✓ To review the score, select "Score" under the "Lesson Library".
- ✓ At this time, to finalize the certification the training acknowledgement must be agreed to. This confirms the service officers understanding of the instruction, including ethical and legal responsibilities.
- ✓ Select "Training Acknowledgement" under "Resources", then the following right page pop up will be shown.
- ✓ Select "I Agree", which provides electronic confirmation of the training acknowledgement.

| Training |                | CFR                   | Tools                                    |                 |                      |                |                                                                                                    |                                                                                                    |                                                                                                    |                                                                                                 |         |         |
|----------|----------------|-----------------------|------------------------------------------|-----------------|----------------------|----------------|----------------------------------------------------------------------------------------------------|----------------------------------------------------------------------------------------------------|----------------------------------------------------------------------------------------------------|-------------------------------------------------------------------------------------------------|---------|---------|
|          | Training Da    | ashboard              |                                          | Vie             | g: Training Dashboar | i              | ~                                                                                                    |                                                                                                    |                                                                                                    |                                                                                                 |         |         |
|          |                | Certificate Status: V | /alid until 2026-12-10                   | Training Ackno  | wledgement           | (              | CFR                                                                                                    | Tools                                                                                                    |                                                                                                    |                                                                                                 |         |         |
|          |                | Service Officer Guid  | le                                       | ③ Preview       | Download             | Trainin        | g Acknowle                                                                                                    | edgement                                                                                                    |                                                                                                    |                                                                                                 | ×       |         |
|          | LESSON LIBRARY |                       |                                          |                 | ini                  | ۱۱<br>ur<br>DS | nave completed the<br>nderstanding of the<br>SO/CSO.                                                                                                    | ne DSO/CSO certification train<br>ne instruction provided, to inc                                                                                                    | ning and hereby acknowledge<br>clude my legal and ethical res                                                                                                    | receipt and<br>ponsibilities as a                                                               |         | shboard |
|          |                | Level I and II        | Training                                 |                 | RCES                 | Th             | ese responsibilitie                                                                                                    | ies include (but are not limite                                                                                                    | ed to):                                                                                                    | ico forme atc.)                                                                                 |         |         |
|          |                | Department and Ch     | apter Service Officer Certification Trai | ning - Level II | Score                | Ri             | <ul> <li>Immediately pithrough the DA</li> <li>Agree to distril representation</li> <li>May not retain work spaces, w</li> <li>May not be acc</li> <li>Department of</li> <li>May not use pe</li> <li>Providing caref</li> <li>And, not accep</li> </ul> | AV Case Management System<br>houte DAV's Statement of Poli-<br>n;<br>n any documentation or claim<br>which includes electronic files<br>credited as an attorney or cla<br>f Veterans Affairs;<br>ersonal email addresses for a<br>eful, confidential and consiste<br>pting gifts, monies or favors fo | rormation (i.e., corresponden<br>;<br>cy for Representation to all cl<br>ns related correspondence wit<br>\$;<br>aims agent for representation<br>any claims related activities;<br>ent assistance to claimants;<br>for providing any services as a | ice, forms, etc.)<br>ientele electing DAV<br>thin their offices or<br>before the<br>DSO or CSO. |         |         |
|          |                |                       |                                          |                 | _                    | Cancel         |                                                                                                    |                                                                                                    |                                                                                                    |                                                                                                 | I Agree |         |
|          |                |                       |                                          |                 |                      |                | Department and                                                                                                    | d Chapter Service Officer Cert                                                                                                    | tification Training - Level II                                                                                                    |                                                                                                 | Score   |         |
|          |                |                       |                                          |                 |                      |                |                                                                                                    |                                                                                                    |                                                                                                    |                                                                                                 |         |         |

## **Global Navigation, Top Menu – Training Tab, Completion Certificate**

Upon successfully completing the exam, and electronically agreeing to the training acknowledgment, the following screen will be shown.

- ✓ Under "Resources" of the "Training Dashboard", the expiration date of certification will be shown. For example, the page shown below shows an expiration date of December 10, 2026.
- ✓ To download the completion certificate along with a wallet sized card, select "Download".
  - Please note, if the certificate doesn't popup after selecting, the automatic download pop-up blocker must be disabled.

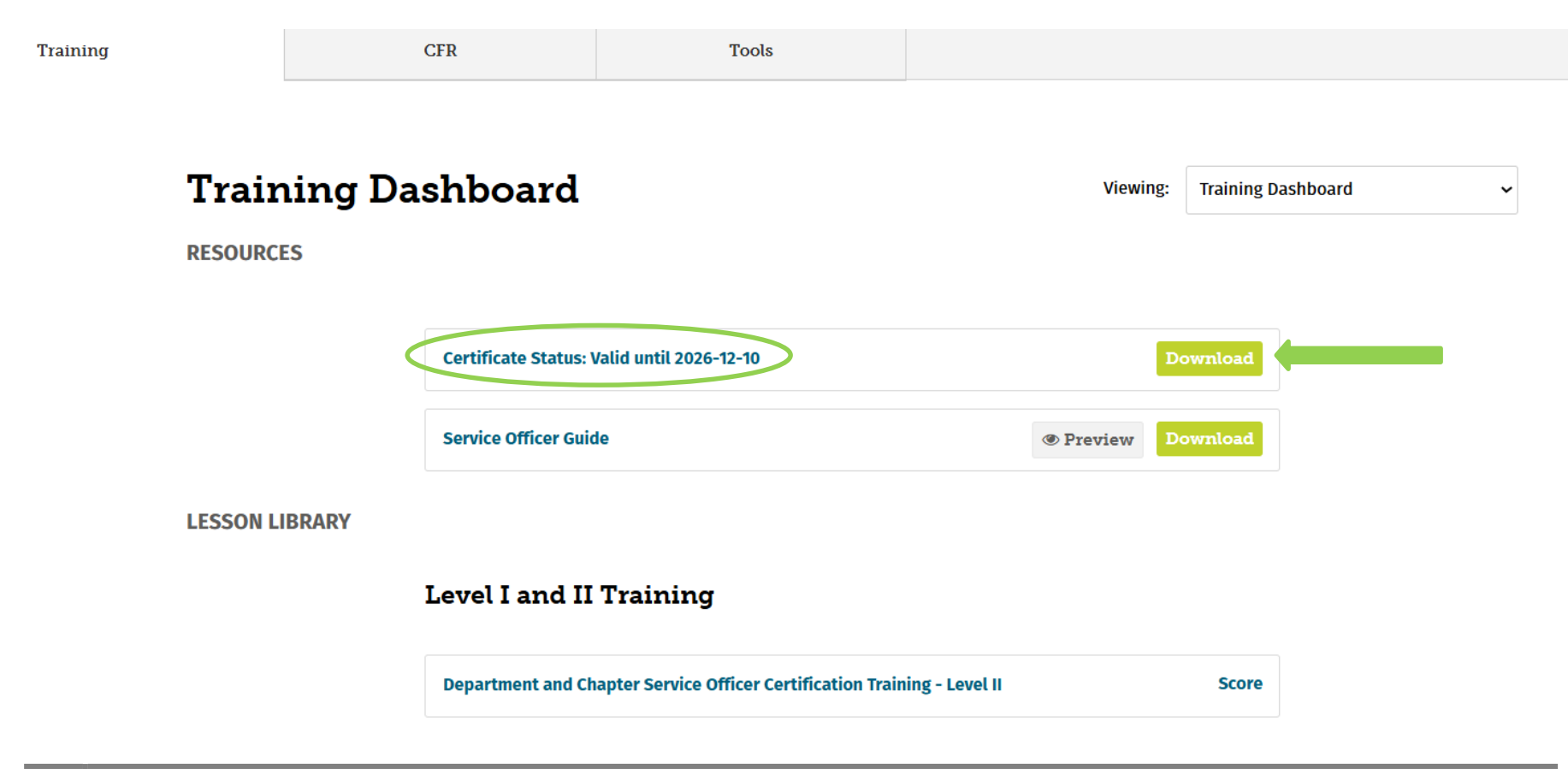

## **Global Navigation, Top Menu – Training Tab, Completion Certificate (Continued)**

Upon selecting "Download", a new browser tab will pop up with the completion certificate and wallet sized card.

✓ **Congratulations** for successfully completing training, and receiving certification!!

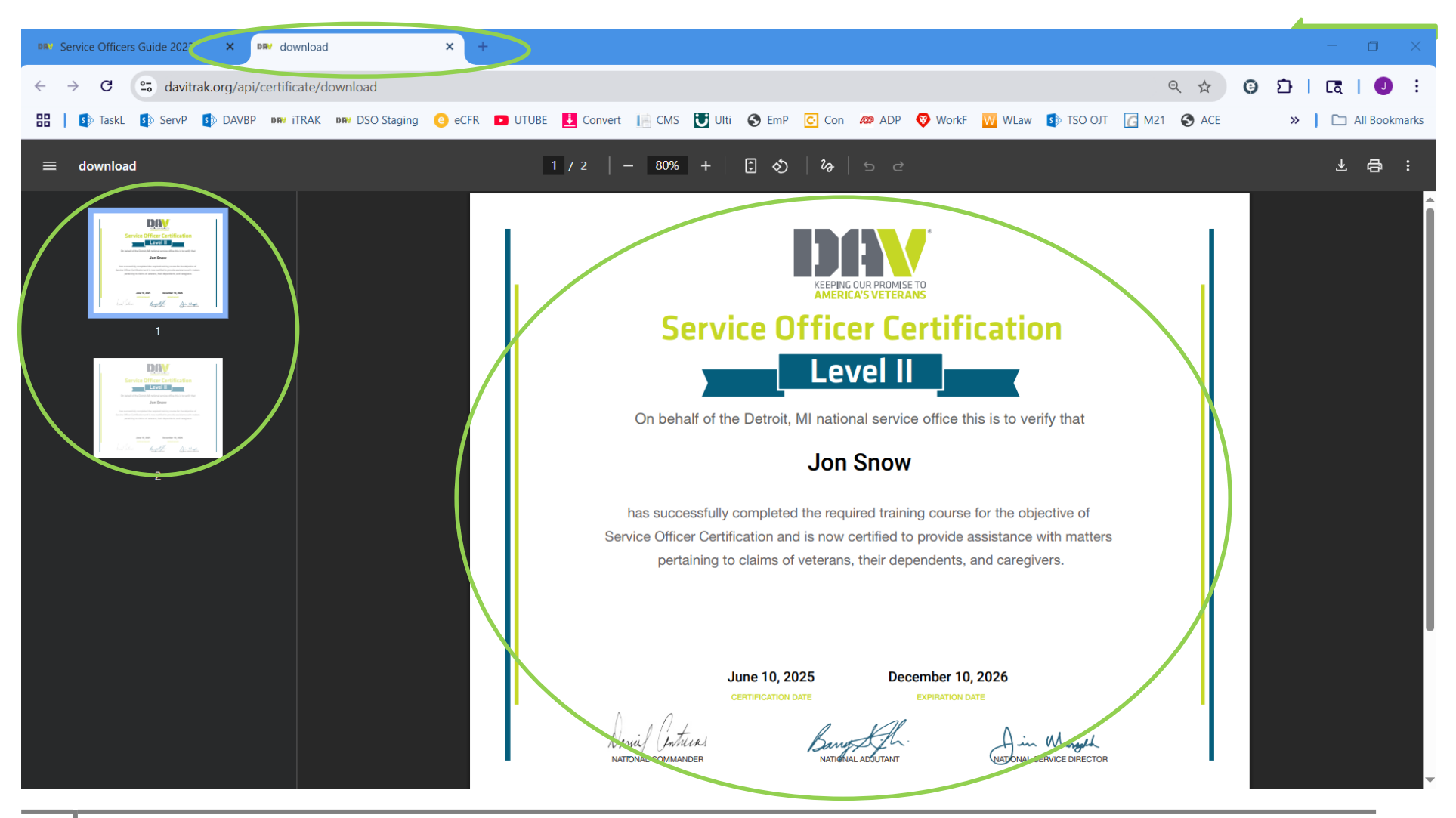

## **Global Navigation, Top Menu, Code of Federal Regulations**

Upon gaining access, the below will be shown. The "Training", "CFR", and "Tools" tabs are dedicated sections that provides information about DAV training and development material, and various benefit resources. Please note, the "Tools" tab is only viewable for Level II participants and certifications.

✓ Begin by clicking on the "CFR" tab icon as seen below.

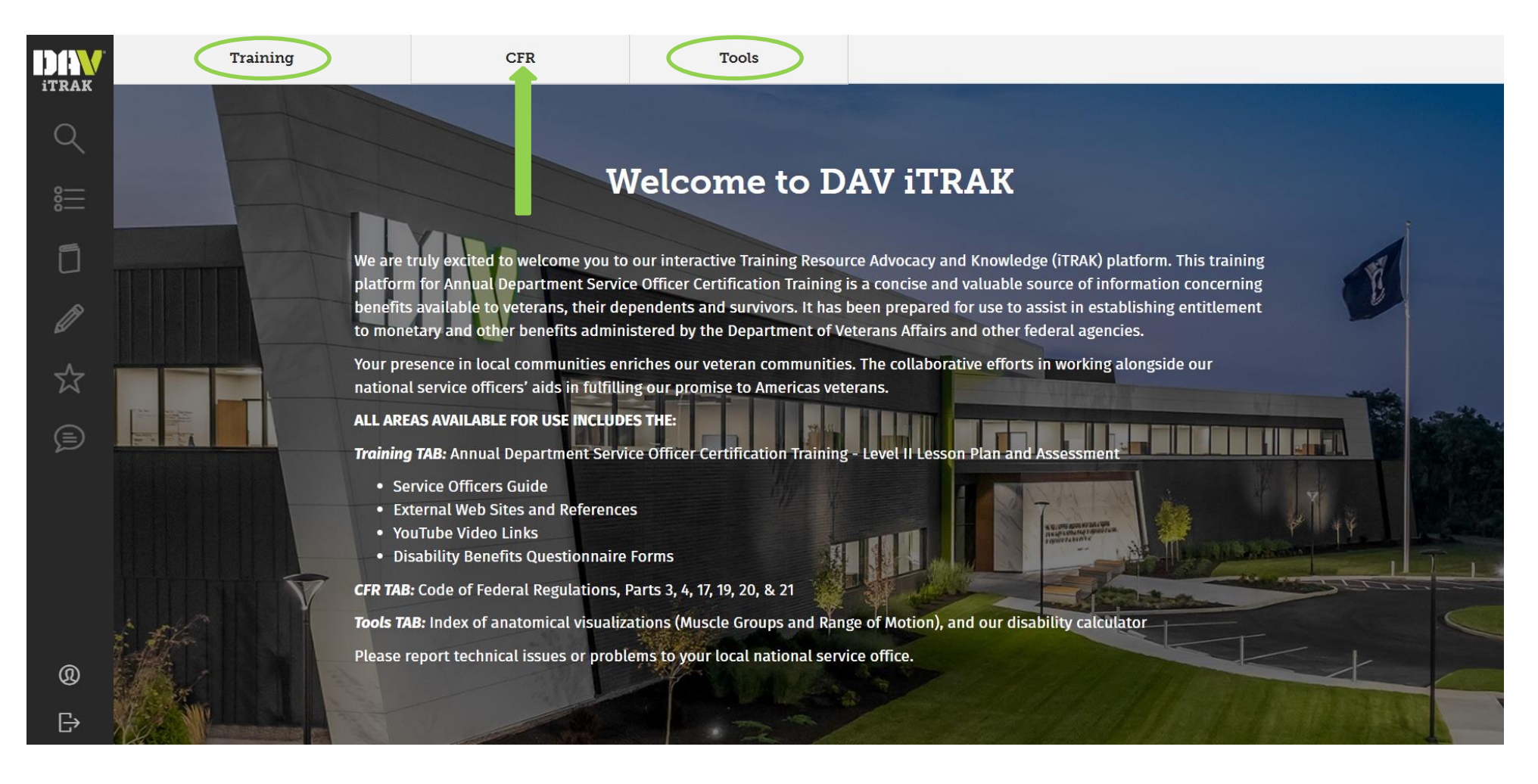

## **Global Navigation, Top Menu, Code of Federal Regulations (Continued)**

Upon selecting the "CFR" tab, the below will be shown. The "Training", "CFR", and "Tools" tabs are dedicated sections that provides information about DAV training and development material, and various benefit resources. Please note, the "Tools" tab is only viewable for Level II participants and certifications.

- ✓ Begin by clicking on the "CFR" tab icon as seen below. The CFR is broken down into six Parts, which can be jumped to by selecting one. The six parts include the following.
  - Part 3 Adjudication
  - Part 4 Schedule for Rating Disabilities
  - Part 17 Medical
  - Part 19 Board of Veterans' Appeals: Appeals Regulations
  - Part 20 Board of Veterans' Appeals: Rules of Practice
  - Part 21 Veteran Readiness and Employment and Education
- ✓ The CFR is updated as soon as a regulation is changed or updated.

| TPAK     | Training    | CFR CFR                                      | ls                                    |                                   | ĺ |
|----------|-------------|----------------------------------------------|---------------------------------------|-----------------------------------|---|
| _        |             |                                              |                                       |                                   |   |
| Q        | ITRAK /     | CFR                                          |                                       |                                   |   |
| <u>*</u> |             |                                              |                                       |                                   |   |
| ŏ—       | TITLE 2     | 0.                                           |                                       |                                   |   |
| ก        | Dered       | o.<br>Nama Damuana a                         | and Wateware's De                     | 1:-6                              |   |
| -        | Pens        | sions, Bontises, a                           | ind veteran's Re                      | elleI                             |   |
| Ø        | Jump to: Pa | art 3   Part 4   Part 17   Part 19   Part 20 | Part 21                               |                                   |   |
|          | PART 3-A    | ADJUDICATION                                 |                                       |                                   |   |
| <b>公</b> | Subpart A-  | -Pension, Compensation, and Depender         | icy and Indemnity Compensation        |                                   |   |
|          | General     |                                              |                                       |                                   |   |
| Ð        | §3.1        | Definitions.                                 |                                       |                                   |   |
|          | §3.2        | Periods of war.                              |                                       |                                   |   |
|          | §3.3        | Pension.                                     |                                       |                                   |   |
|          | §3.4        | Compensation.                                |                                       |                                   |   |
|          | §3.5        | Dependency and indemnity o                   | ompensation.                          |                                   |   |
|          | §3.6        | Duty periods.                                |                                       |                                   |   |
|          | §3.7        | Individuals and groups consi                 | dered to have performed active milita | ry, naval, air, or space service. |   |
|          | §3.10       | Dependency and indemnity o                   | ompensation rate for a surviving spou | se.                               |   |
|          | §3.11       | Homicide.                                    |                                       |                                   |   |
|          | §3.12       | Benefit eligibility based on c               | haracter of discharge.                |                                   |   |
|          | §3.12a      | Minimum active-duty service                  | requirement.                          |                                   |   |
|          | §3.13       | Discharge to change status.                  |                                       |                                   |   |
|          | §3.14       | Validity of enlistments.                     |                                       |                                   |   |
| 6        | §3.15       | Computation of service.                      |                                       |                                   |   |
| w        | §3.16       | Service pension.                             |                                       |                                   |   |
| ₽        | §3.17       | Disability and death pension                 | Mexican border period and later war   | periods.                          |   |
|          | CD 40 40    | [Deserved]                                   |                                       |                                   |   |

## **Global Navigation, Top Menu, Code of Federal Regulations (Continued)**

Additionally, within the "CFR" tab, key words with names of regulations can be searched for.

- ✓ Select the "Magnify Glass" on the top right of the screen, and enter a word to search for.
- Upon typing in a word, a total count of matches found will be shown and the searched word will be highlighted.
- ✓ Select the hyperlink "Definitions" or any other word searched for.

|        | Training | CFR                                          | Tools                                               |                               |                  |   | Î |
|--------|----------|----------------------------------------------|-----------------------------------------------------|-------------------------------|------------------|---|---|
| INAK   |          |                                              |                                                     |                               |                  |   |   |
| Q      |          | ITRAK / CER                                  |                                                     |                               |                  |   |   |
|        |          |                                              |                                                     |                               |                  |   |   |
| 8      |          |                                              |                                                     |                               | definitions      | × |   |
|        |          | TITLE 38:                                    |                                                     |                               | 45 matches found |   |   |
| ก      |          | Donsions Bonus                               | an and Votoran's Pol                                | iof                           | 45 matches jound |   |   |
| -      |          | Perisions, Bonus                             | es, and veteran's Re                                | Iei                           |                  |   |   |
| 1      |          | Jump to: Part 3   Part 4   Part 17   Part 19 | Part 20   Part 21                                   |                               |                  |   |   |
| -      |          | PART 3-ADJUDICATION                          |                                                     |                               |                  |   |   |
| 5      |          | Subpart A—Pension, Compensation, and         | Dependency and Indemnity Compensation               |                               |                  |   |   |
| $\sim$ |          | General                                      |                                                     |                               |                  |   |   |
|        |          |                                              |                                                     |                               |                  |   |   |
| ~      |          | §3.1 Definitions.                            |                                                     |                               |                  |   |   |
|        |          | S3.2 Pension                                 |                                                     |                               |                  |   |   |
|        |          | 53.4 Compensation                            |                                                     |                               |                  |   |   |
|        |          | §3.5 Dependency and in                       | demnity compensation.                               |                               |                  |   |   |
|        |          | \$3.6 Duty periods.                          |                                                     |                               |                  |   |   |
|        |          | §3.7 Individuals and gro                     | ups considered to have performed active military,   | naval, air, or space service. |                  |   |   |
|        |          | §3.10 Dependency and in                      | demnity compensation rate for a surviving spouse    |                               |                  |   |   |
|        |          | §3.11 Homicide.                              |                                                     |                               |                  |   |   |
|        |          | §3.12 Benefit eligibility b                  | ased on character of discharge.                     |                               |                  |   |   |
|        |          | §3.12a Minimum active-du                     | ty service requirement.                             |                               |                  |   |   |
|        |          | §3.13 Discharge to chang                     | e status.                                           |                               |                  |   |   |
|        |          | §3.14 Validity of enlistme                   | nts.                                                |                               |                  |   |   |
|        |          | §3.15 Computation of ser                     | vice.                                               |                               |                  |   |   |
|        |          | §3.16 Service pension.                       |                                                     |                               |                  |   |   |
|        |          | §3.17 Disability and deat                    | n pension; Mexican border period and later war pe   | riods.                        |                  |   |   |
|        |          | §3.18-19 [Reserved]                          |                                                     |                               |                  |   |   |
|        |          | §3.20 Surviving spouse's                     | benefit for month of veteran's death.               |                               |                  |   |   |
|        |          | §3.21 Monetary rates.                        |                                                     |                               |                  |   |   |
|        |          | §3.22 DIC benefits for su                    | vivors of certain veterans rated totally disabled a | t time of death.              |                  |   |   |
|        |          | §3.23 Improved pension                       | ates—Veterans and surviving spouses.                |                               |                  |   |   |
|        |          | §3.24 Improved pension                       | ates—Surviving children.                            |                               |                  |   |   |
| ~      |          | §3.25 Parent's dependen                      | cy and indemnity compensation (DIC)—Method of       | payment computation.          |                  |   |   |
| (Q)    |          | so.20 Section 306 and old                    | r-taw pension annual income umitations.             |                               |                  |   |   |
| ⊡ s    |          | 93.2/ Automatic adjustm                      | ent of penent fates.                                | itations                      |                  |   |   |
| L7     |          | 33.28 Automatic adjustm                      | ent of section 306 and old-law pension income lin   | itations.                     |                  |   | - |
|        |          |                                              |                                                     |                               |                  |   |   |

#### **Global Navigation, Top Menu, Code of Federal Regulations (Continued)**

Upon selecting the hyperlink "Definitions" or any other word searched for, the following screen providing the specific regulation will be shown.

✓ A search can be conducted once more using the "Magnify Glass".

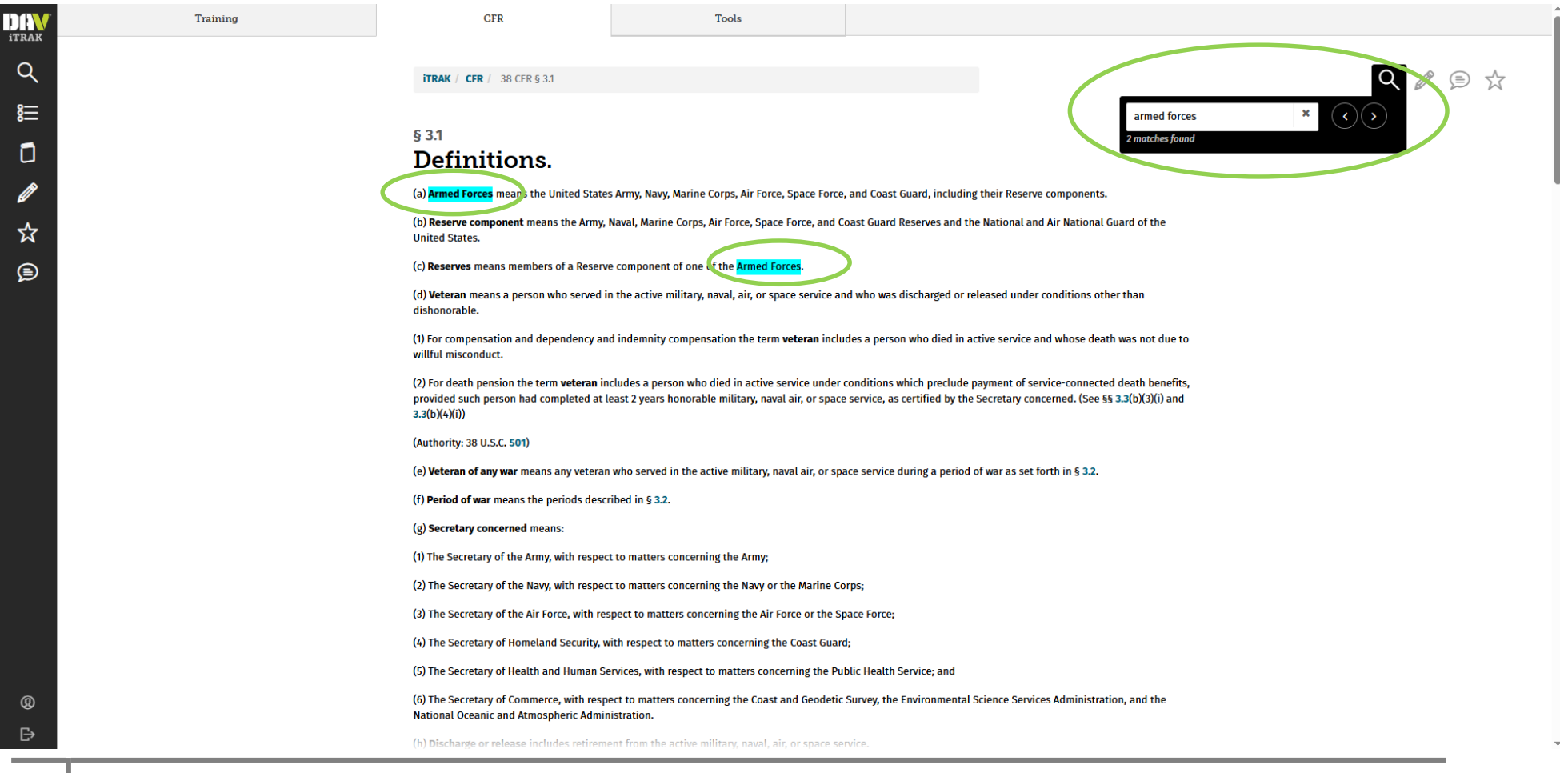

## **Global Navigation, Top Menu, Tools Tab (Only Level II Access)**

Upon gaining access, the below will be shown. The "Training", "CFR", and "Tools" tabs are dedicated sections that provides information about DAV training and development material, and various benefit resources. *Please note, the "Tools" tab is only viewable for Level II participants and certifications.* 

✓ Click on the "Tools" tab icon as seen below.

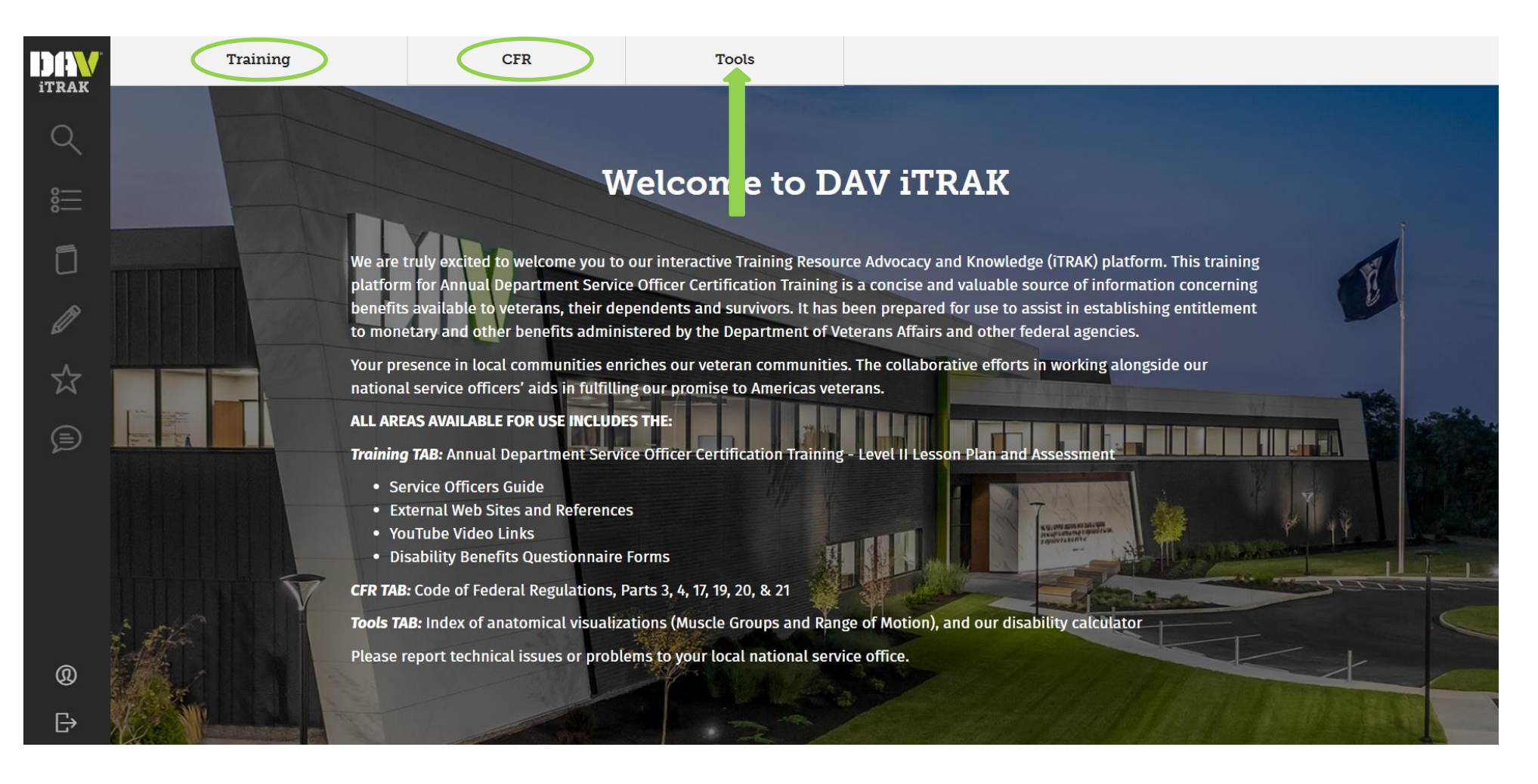

## Global Navigation, Top Menu, Tools Tab, 3D Anatomy Explorer (Only Level II Access) (Continued)

Upon clicking on the "Tools" tab, the below screen will be shown, which includes a "3D Anatomy Explorer" and "Disability Calculator".

✓ Select the "3D Anatomy Explorer" icon or "Open" as seen below.

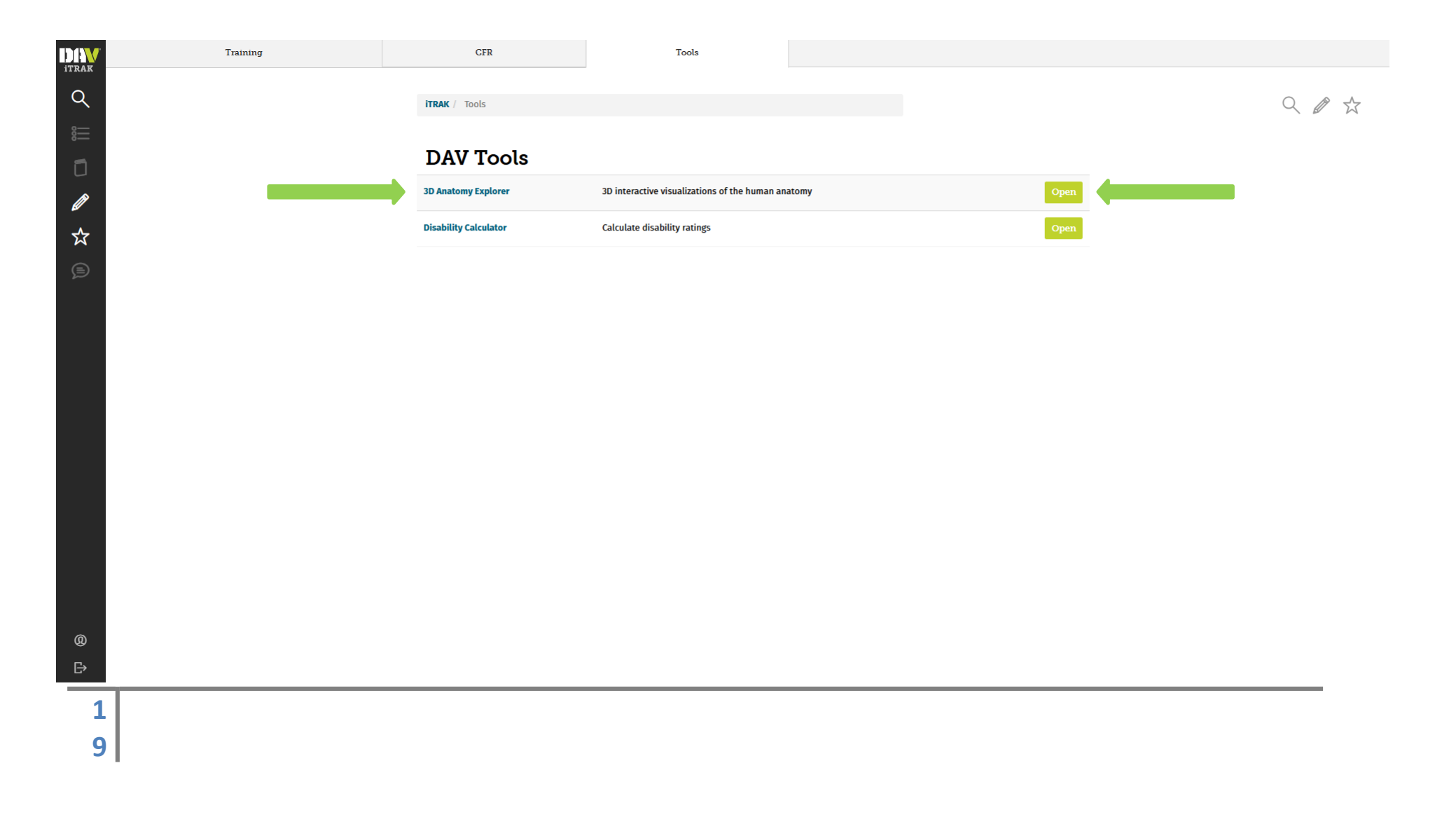

#### Global Navigation, Top Menu, Tools Tab, 3D Anatomy Explorer (Only Level II Access) (Continued)

Upon clicking "3D Anatomy Explorer" icon or "Open", the below screen will be shown.

- There are 26 Anatomy Interactives, which are 3D interactive visualizations of the human anatomy. Each cover a different set of diagnostic codes and provides a visual understanding of how they relate to the VA Schedule for Rating Disabilities.
- ✓ Select "Filter by Category", and upon doing, the following three options will be provided to select from.
  - Range of Motion
  - Muscle Groups
  - Body Systems

0

- Select "Quick Search", and type the word "limitation" or if wishing to search for a specific word, such as shoulder, joint, neck, etc.
- ✓ For this example, click on "Limitation of Motion of Arm".

| DAV      | Training | CFR                                                                                                    | Tools                            |                 |                    |       |
|----------|----------|----------------------------------------------------------------------------------------------------|----------------------------------|-----------------|--------------------|-------|
| Q<br>8   |          | TRAK / Tools / 3D Anatomy                                                                                                    |                                  |                 |                    | < ∅ ☆ |
| ۵        |          |                                                                                                    | Idectives                        | Category        | Diagnostic Code(s) |       |
| Ø        |          | 107 Kendernan<br>Dentar 6 0                                                                                                    |                                  |                 |                    |       |
| <b>☆</b> |          | Control (1)     Control (1)     Control        | Limitation of Motion of Arm      | Range of Motion | 5201               |       |
|          |          | The second second secon | Limitation of Flexion of Forearm | Range of Motion | 5206               |       |

## Global Navigation, Top Menu, Tools Tab, 3D Anatomy Explorer (Only Level II Access) (Continued)

Upon clicking "Limitation of Motion of Arm", the below screen will be shown.

- In this example, a visualization is provided pursuant to 38 C.F.R. § 4.71a Schedule of ratings musculoskeletal system, with limitation of motion at shoulder level for a dominant arm, is warranted to a 20 percent evaluation.
- ✓ Different selections may also be made to obtain unique visualizations.

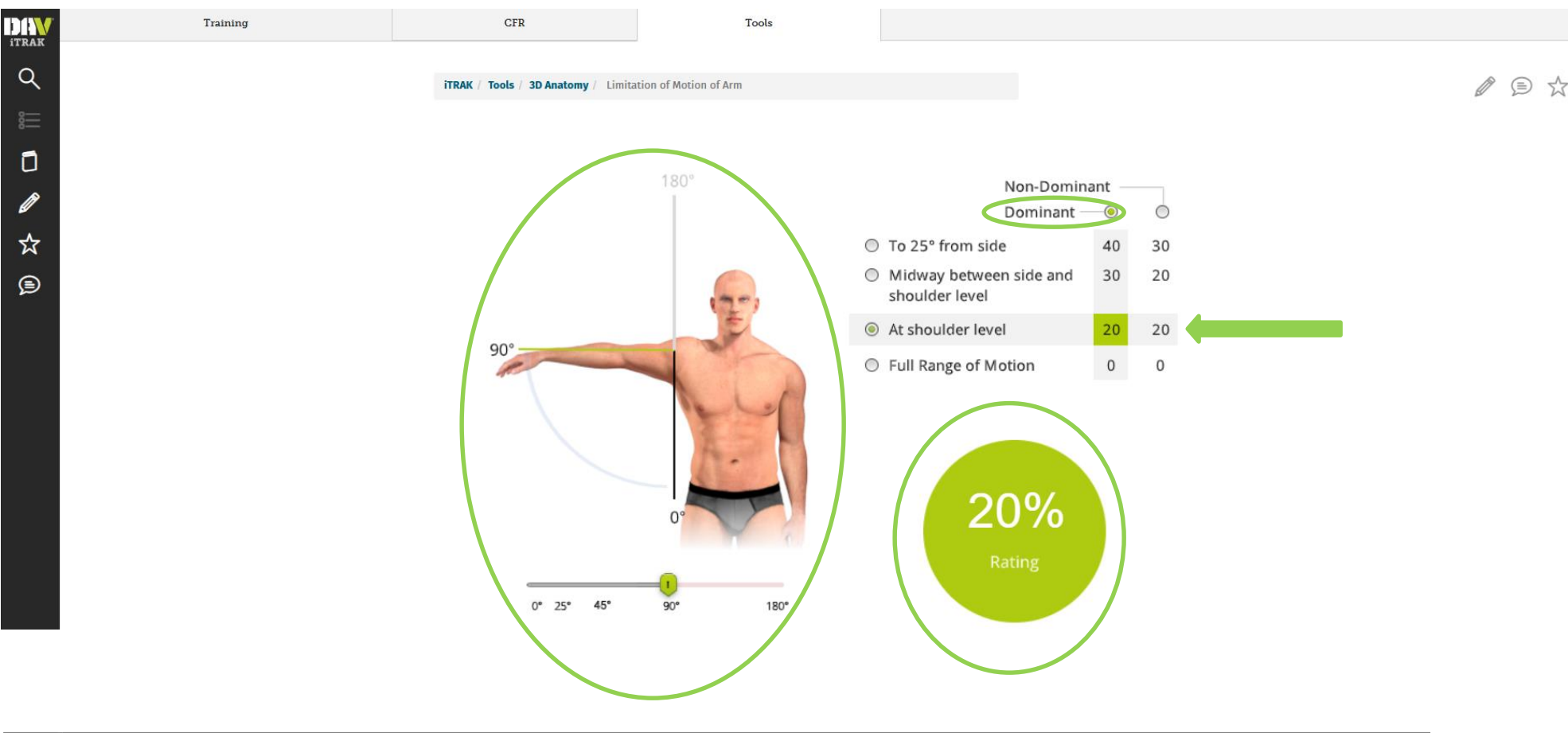

## Global Navigation, Top Menu, Tools Tab, Disability Calculator (Only Level II Access)

Upon clicking on the "Tools" tab, the below screen will be shown, which includes a "3D Anatomy Explorer" and "Disability Calculator".

✓ Select the "Disability Calculator" icon or "Open" as seen below.

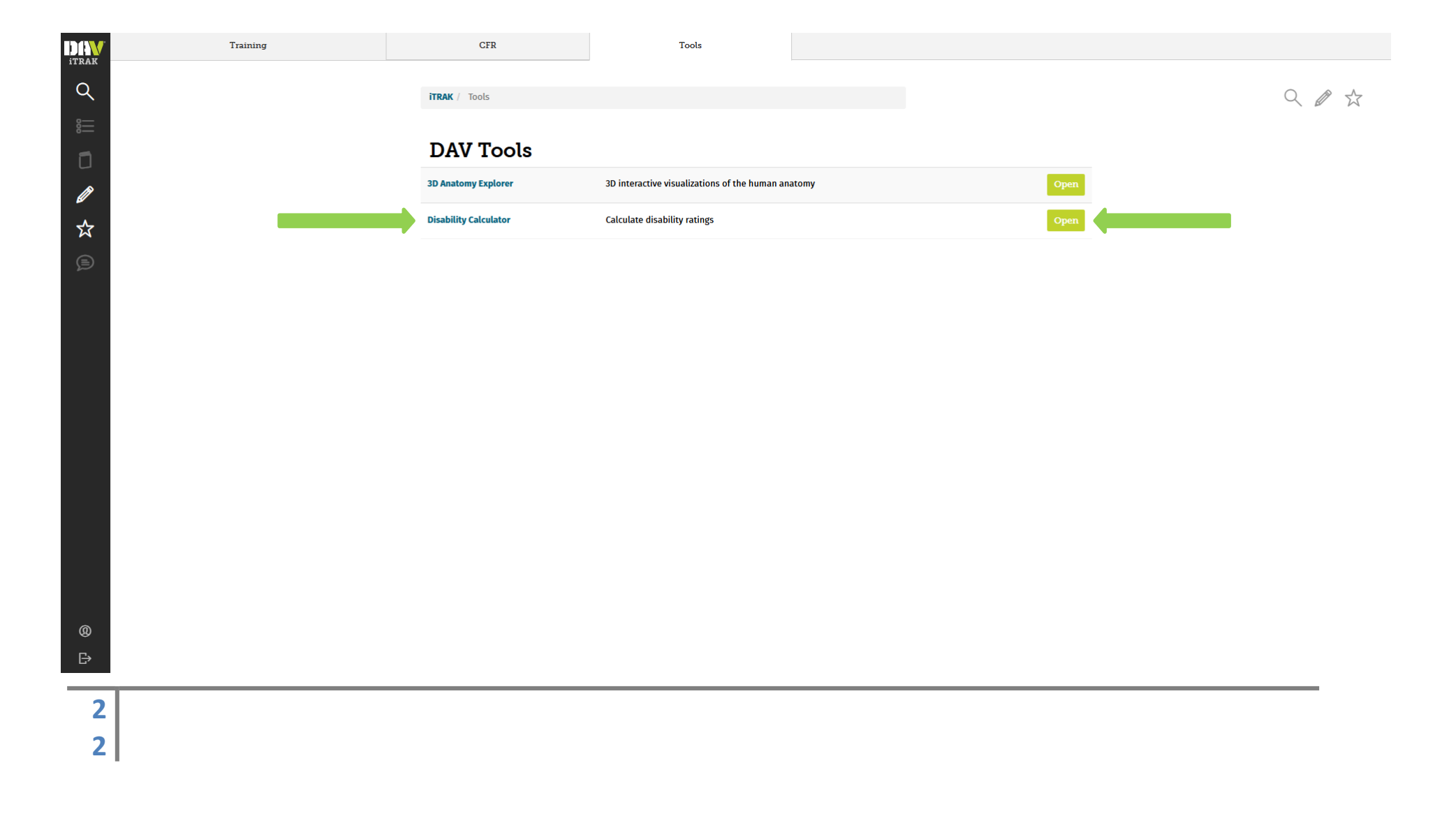

## Global Navigation, Top Menu, Tools Tab, Disability Calculator (Only Level II Access) (Continued)

Upon clicking "Disability Calculator" icon or "Open", the below screen will be shown. Please note, the calculations used in this example are based on the 2025 rates.

- ✓ In this example, two 50 percent ratings for both the right and left leg were selected, along with one dependent child, being married, and one SMC "k". Upon adding disability ratings, they will show in the "Add Disabilities" portion and provide a combined evaluation.
- $\checkmark$  As seen the compensation rate is provided, the monthly or annual amount are also shown.
- ✓ Select "View Calculations". This tool may aid in explaining to clients how calculations are made pursuant to 38 C.F.R. § 4.25 Combined Ratings Table and § 4.26 Bilateral Factor.

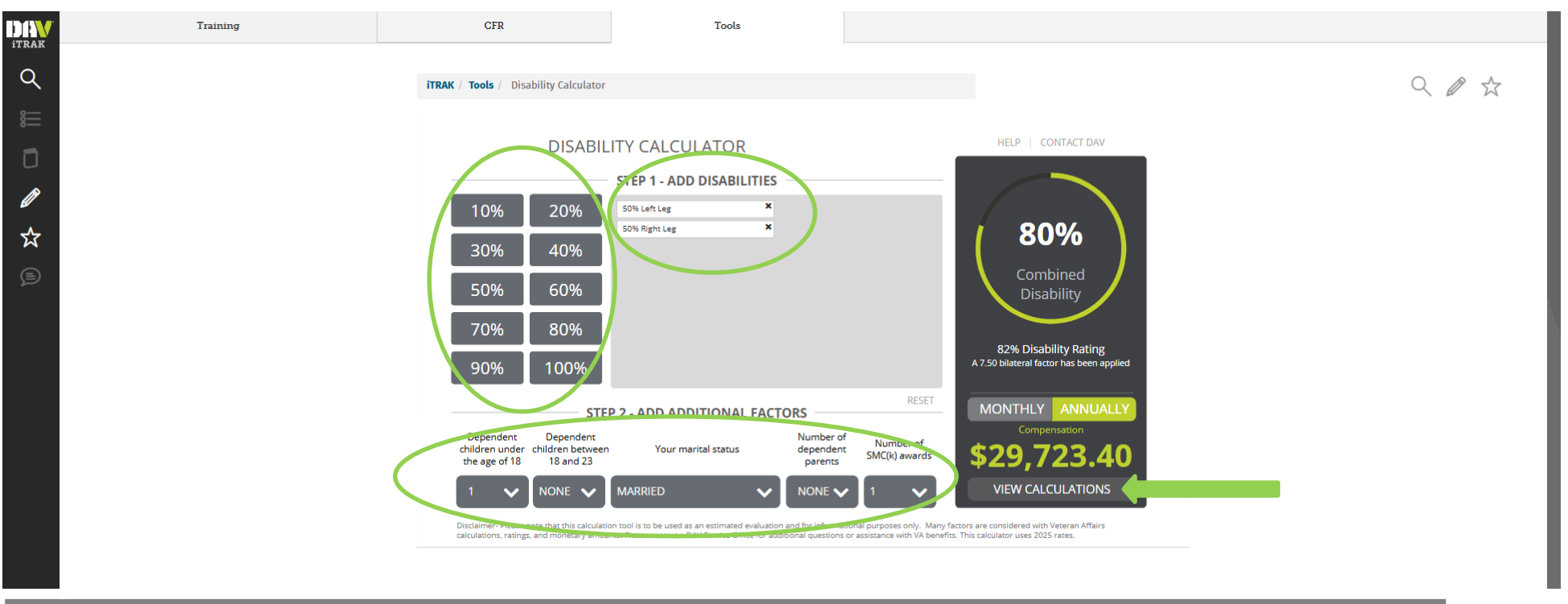

## Global Navigation, Top Menu, Tools Tab, Disability Calculator (Only Level II Access) (Continued)

Upon clicking "View Calculations", the below pop up screen will be shown.

- ✓ The bilateral disability and percentage calculations are broken down.
- $\checkmark$  This can be copy and pasted into a word document, if needed.

|       | Training | CFR                                                                                                    |                                          | Tools                                                           |                                                        |                                                                                                    |
|-------|----------|----------------------------------------------------------------------------------------------------|------------------------------------------|-----------------------------------------------------------------|--------------------------------------------------------|----------------------------------------------------------------------------------------------------|
| Q<br> |          | <b>ITRAK</b> / <b>Tools</b> / Disability Calculator                                                                                                    |                                          |                                                                 |                                                        |                                                                                                    |
| :=    |          | DISABIL                                                                                                    | ITY C                                    | <ul> <li>about:blank - Google C</li> <li>about:blank</li> </ul> | vome                                                   | ج ×                                                                                                    |
| Ø     |          | 10% 20%                                                                                                    | 50% Lef                                  | Bilateral Disability                                            | / Percentage Calculations                              | Notes                                                                                                    |
| ☆     |          | 30% 40%                                                                                                    | 50% Rig                                  | 0.5% BILATERAL                                                  | 50.00% = (newMultiArray[i].percent*100)% (X)<br>50.00% | Total Disability (%) + Current Disability(%) = Item Disability(%) multiplied (X) by<br>Current Ability(%) (All rounded) |
| Þ     |          | 50% 60%                                                                                                    |                                          | 0.75% BILATERAL                                                 | 75.00% = (newMultiArray[i].percent*100)% (X)<br>25.00% | Total Disability (%) + Current Disability(%) = Item Disability(%) multiplied (X) by Current Ability(%) (All rounded)    |
|       |          | 70% 80%                                                                                                    |                                          | 7.50% Bilateral<br>Factor                                       | 75% X 10%                                              | 10% of all calculated bilateral conditions                                                                              |
|       |          | 90% 100%                                                                                                    |                                          | Rating                                                          | 75% + 7.50%                                            | New rating from all bilateral calculations (Rounded)                                                                    |
|       |          |                                                                                                    |                                          | ltem                                                            | Calculation                                            | Notes                                                                                                    |
|       |          | Dependent Dependent                                                                                                    | 2 - AN                                   | 82.00% Bilateral                                                | 82.00% = 82% (X) 100.00%                               | Total Disability (%) + Current Disability(%) = Item Disability(%) multiplied (X) by Current Ability(%) (All rounded)    |
|       |          | Dependent<br>children under children between<br>the age of 18<br>NONE<br>Disclaimer: Please note that this calculatic<br>calculations, ratings, and monetary amout | MARRIE<br>on tool is to<br>nts. Please c |                                                                 |                                                        |                                                                                                    |

## **Global Navigation, Side Menu**

Upon gaining access, the below will be shown. The side menu are dedicated features that allows to easily find information amongst tabs, and much more.

- ✓ The side menu includes the following features.
  - Search Tool, or the magnify glass
  - Table of Contents
  - Making Notes
  - Saving Favorites for Book Marking
  - Updating User Profile
  - Log Out
- ✓ Begin by clicking on the "CFR" tab icon as seen below.

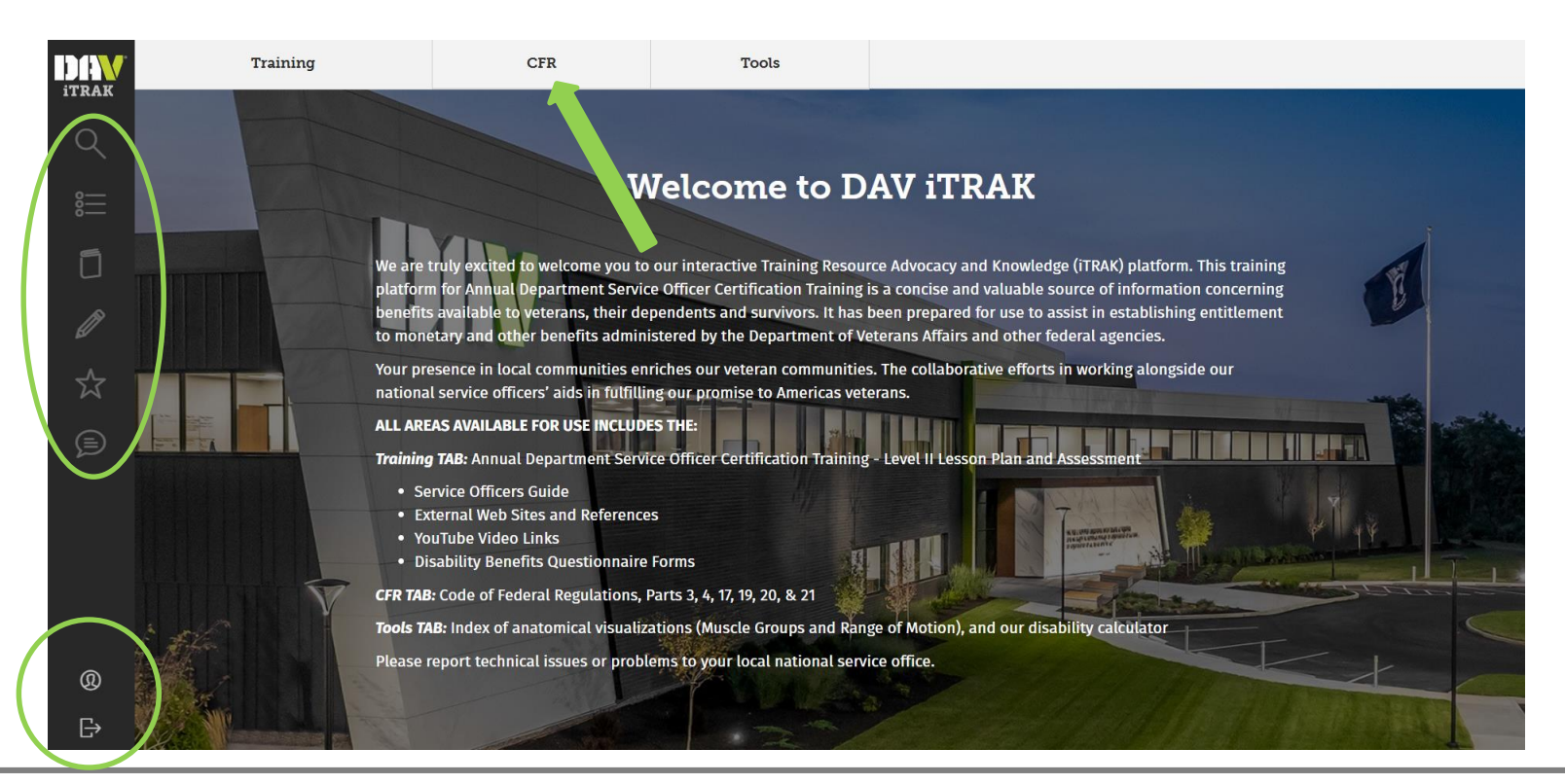

#### **Global Navigation, Side Menu, Search Function**

Upon clicking on the "CFR" tab icon, the below will be shown. A few of the side menu options will be accessible.

✓ Select the "Search" or magnify glass option.

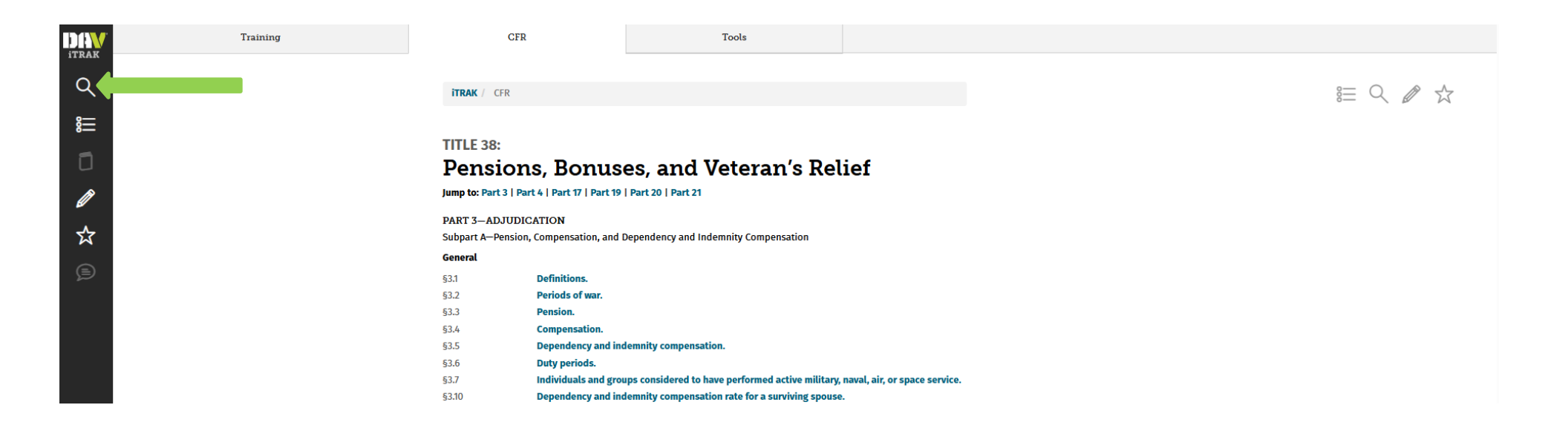

## **Global Navigation, Side Menu, Search Function (Continued)**

Upon clicking on the "Search" or magnify glass option, the below will be shown.

- ✓ There are several different ways to conduct a search, including the "Training" and "CFR" tabs. Each tab selected provides a list of different search features. For CFR, a search can be conducted by the following.
  - ✓ DC, or Diagnostic Code
  - ✓ CFR, or Code of Federal Regulations
  - ✓ Search, for searching amongst all options
- ✓ For this example, type into the search area "Painful Motion". The system will automatically share results with the most likely search results being shown first. iTRAK shows there were 52 results found.
- ✓ Upon selecting, "4.59 Painful Motion", it will take the user to that specific section or regulation of where the term was found.

|       |                                                                                                    | × Loose 2000                                                                                                    |  |  |  |  |  |  |  |  |
|-------|----------------------------------------------------------------------------------------------------|----------------------------------------------------------------------------------------------------|--|--|--|--|--|--|--|--|
| ITRAK | pai                                                                                                    | inful motion Q Search by DC Search by CFR                                                                                                    |  |  |  |  |  |  |  |  |
| Q     |                                                                                                    |                                                                                                    |  |  |  |  |  |  |  |  |
| 8     | <                                                                                                    | Training CFR Tools                                                                                                    |  |  |  |  |  |  |  |  |
|       | S                                                                                                    | Search results for: painful motion                                                                                                    |  |  |  |  |  |  |  |  |
| x     |                                                                                                    | § 4.59Painful <b>motion</b> . With any form of arthritis, painful motion is an important factor of recognize painful motion with joint or periarticular pathology as productive of disability. It is the intention to recognize actually painful, unstable, or malaligned joints, due to healed injury, as involved should be tested for pain on both active and passive motion, in weight-bearing and nonweight                                                                                                    |  |  |  |  |  |  |  |  |
|       |                                                                                                    | 4.67 Pelvic bones.<br>specific residuals, faulty posture, limitation of motion, muscle injury, painful motion of the lumbar spine, manifest by muscle spasm, mild to moderate sciatic neuritis, peripheral nerve injury, or limitation of hip motion.                                                                                                    |  |  |  |  |  |  |  |  |
|       |                                                                                                    | 4.71a Schedule of ratings musculoskeletal system.<br>satisfactory evidence of painful motion. In the absence of limitation of motion, rate as below: With X-ray consisting of severe, painful motion or weakness in the affected extremity 60 50 With intermediate severe painful motion or weakness in the affected extremity 50 40 With intermediate degrees of estidual implantation of prosthesis with painful motion or weakness such as to require the use of crutches 1                                                                                                    |  |  |  |  |  |  |  |  |
|       | 4.71 Measurement of ankylosis and joint motion.<br>§ 4.71 Measurement of ankylosis and joint motion. Plates I and II provide a standardized description of ankylosis and joint motion measurement. The anatomical position is considered as 0°, with two midposition 0° between supination and pronation. Motion of the thumb and fingers should be described by |                                                                                                    |  |  |  |  |  |  |  |  |
|       |                                                                                                    | 20.1002 Rule 1002. Filing and disposition of motion for reconsideration.<br>§ 20.1002 Rule 1002. Filing and disposition of motion for reconsideration. (a) Application requirements. A motion for Reconsideration must be in writing and must include the name of the veteran; the decisions, involved more than one issue on appeal, the motion for reconsideration must identify the specific issue, or issues, to which the motion pertains. Issues not so identified will not be considered in the disposition of the motion for reconsideration. A motion for reconsideration. A motion for |  |  |  |  |  |  |  |  |
|       |                                                                                                    |                                                                                                    |  |  |  |  |  |  |  |  |
|       |                                                                                                    |                                                                                                    |  |  |  |  |  |  |  |  |

## **Global Navigation, Side Menu, Table of Contents**

Upon gaining access, click on the "Training" tab, then select the training lesson, and the below screen will be shown. In the side menu, several features will be shown.

- ✓ Select the "3 dots with rows of lines", and each page within the lesson will be shown.
- ✓ Simply select one of the pages wanting to view, and the page will be shown.
  - Please note, this can also be completed when reviewing the "CFR" tab.

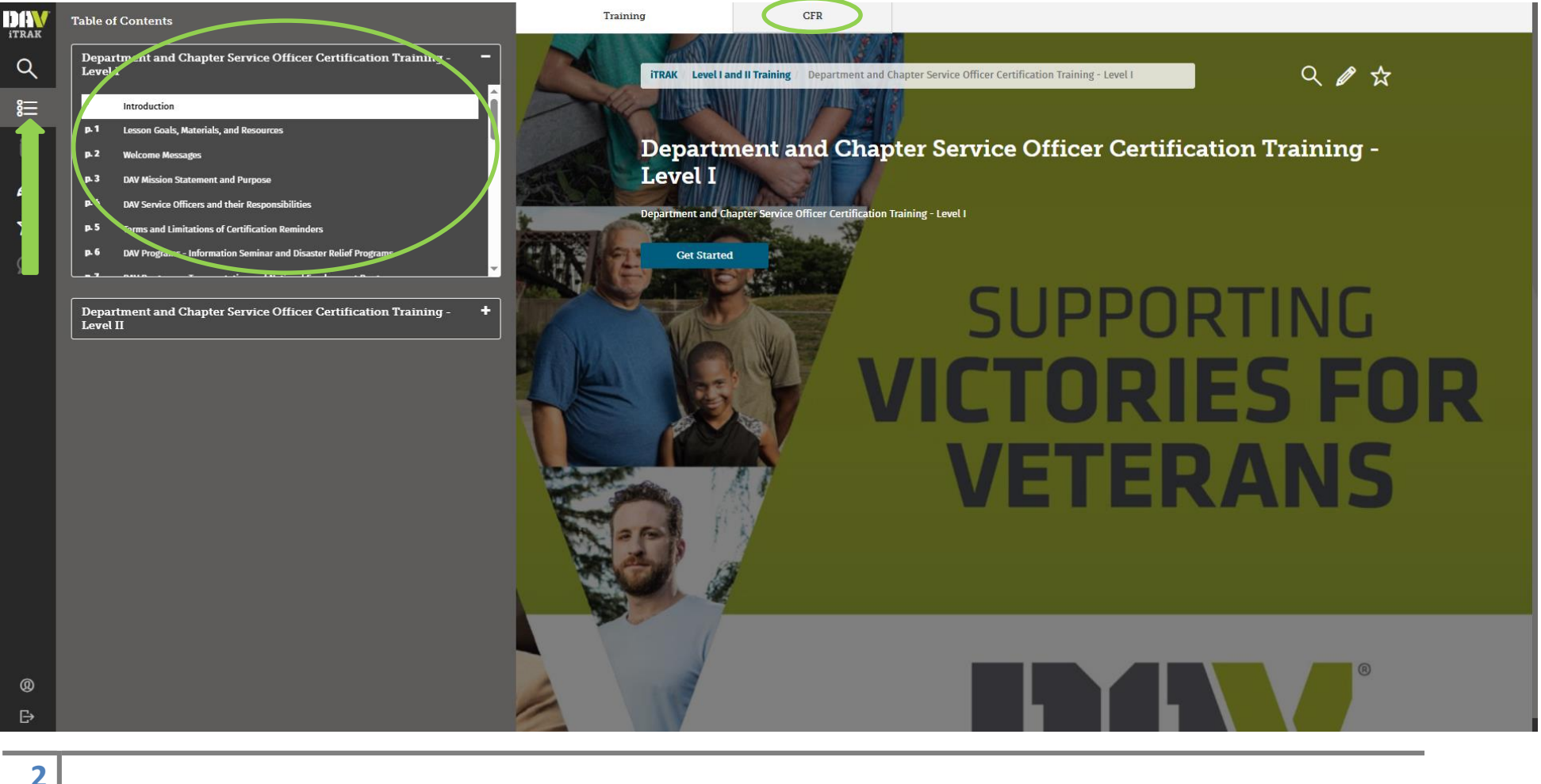

## **Global Navigation, Side Menu, Making Notes**

When in a training lesson or the CFR, digital notes can be saved on information being reviewed.

- ✓ As seen below, simply select the "Pencil" in the top right corner of the lesson or CFR page.
- ✓ Type the notes pertaining the information to be kept.
- ✓ At any time within either the "Training" or "CFR" tabs in iTRAK, click the "Pencil" on the side menu, and the notes will be seen. If wishing to go to the page where the note was created, simply click on the saved note.
- ✓ To delete the note, click on the "X-Remove Note" of the note in the side menu.

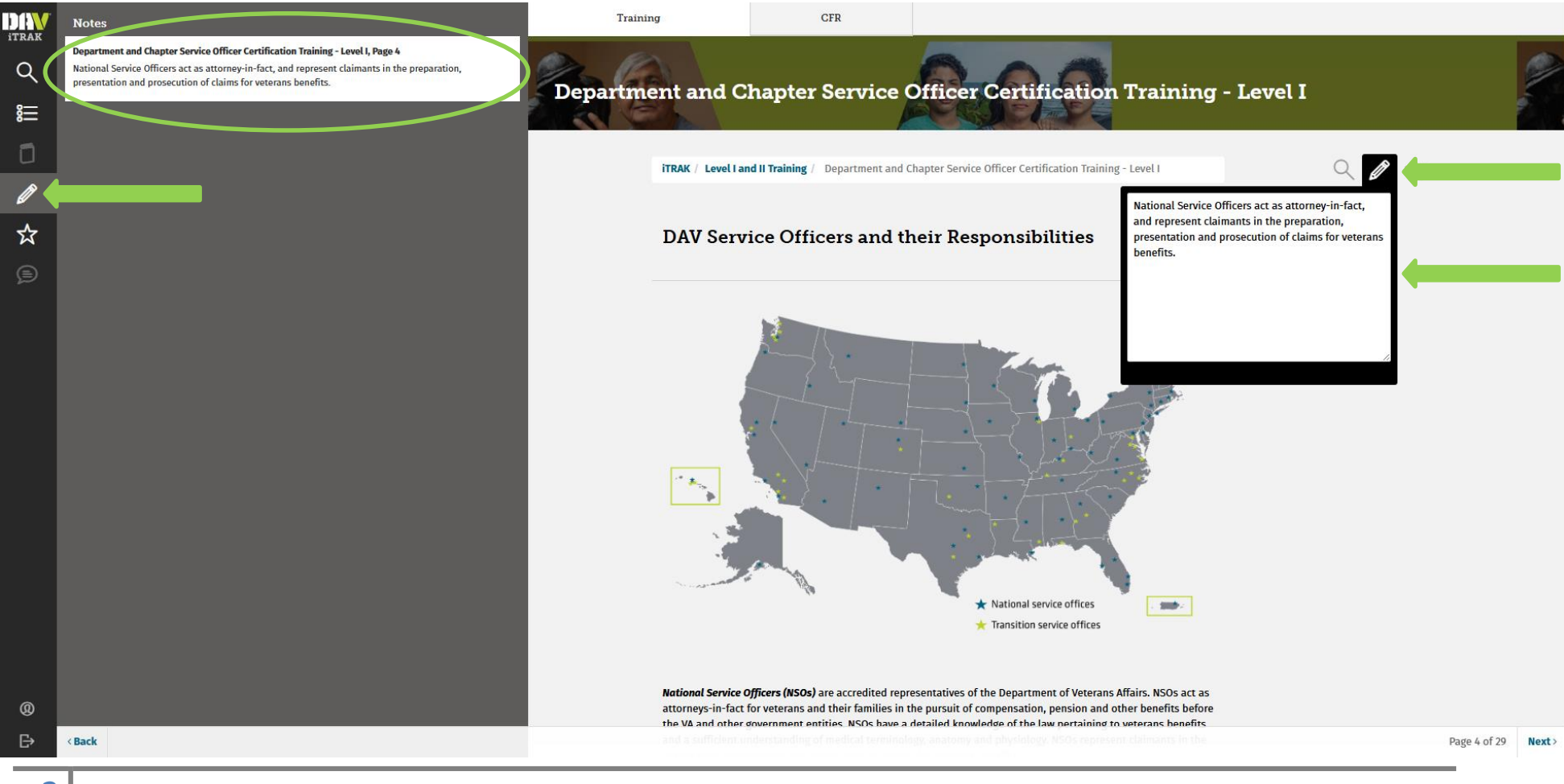

## **Global Navigation, Side Menu, Favorites for Book Marking**

When in a training lesson or the CFR, a book mark can be saved to a favorites list to review later or for easy access.

- ✓ As seen below, simply select the "Star" in the top right corner of the lesson or CFR page.
- ✓ At any time within either the "Training" or "CFR" tabs in iTRAK, click the "Star" on the side menu, and the page will be seen. If wishing to go to the page where the book mark was created, simply click on.
- ✓ To unbook mark, click on the "Star" in the top right of the page it was created.

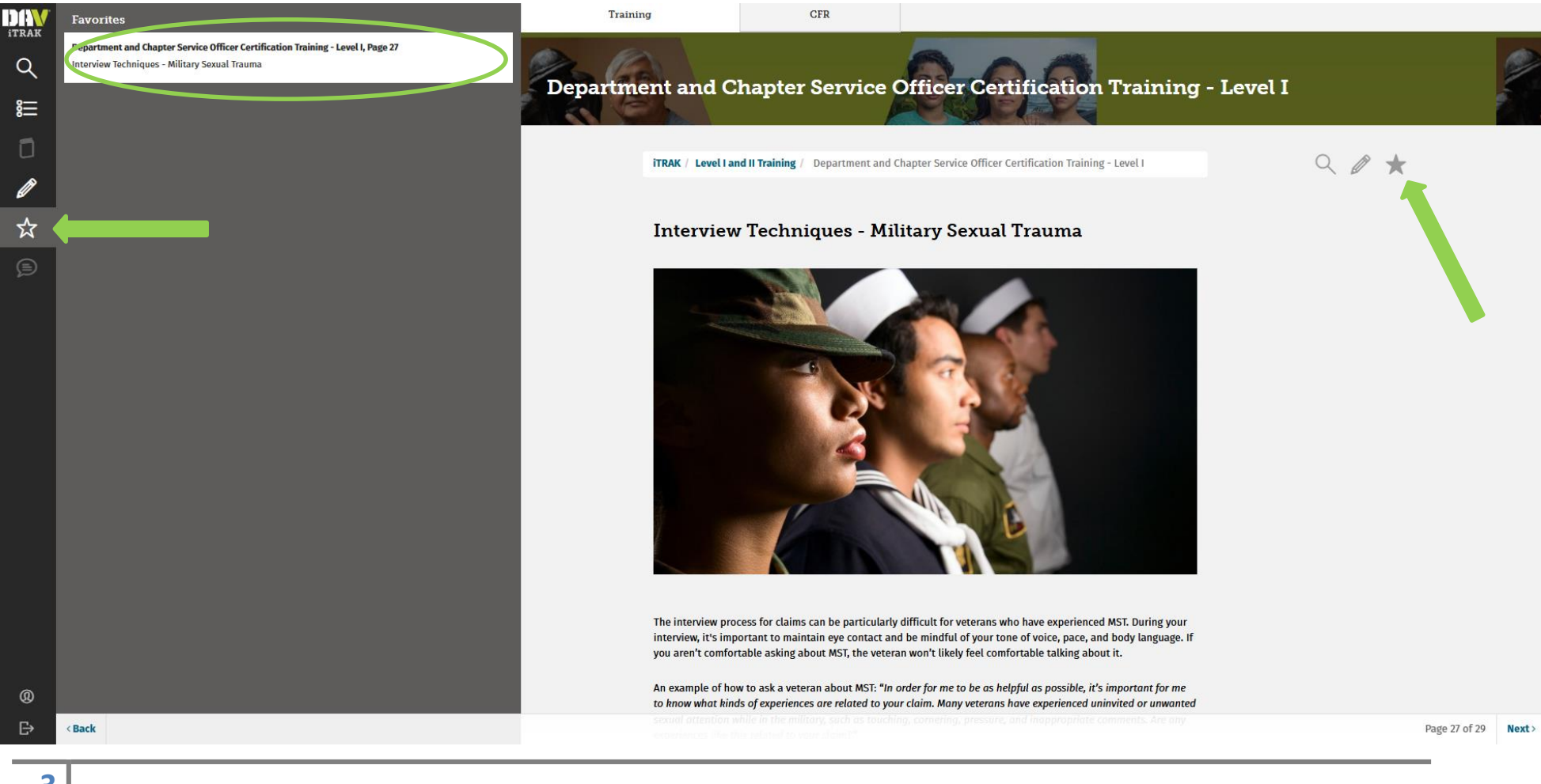

## **Global Navigation, Side Menu, Update User Profile**

Upon accessing iTRAK, click on the "silhouette" on the lower left of the screen, then the following will be shown. Edits can be made to the following.

- ✓ Email: Although an email may be updated, the username will always remain the same.
- ✓ Office Location: In the event of relocating, an office location can be selected of the new location.
- ✓ First and Last Name
- ✓ Change and Confirm Password: The password must be updated upon initial log in.
- ✓ Profile Photo: Simply select, then add a photo by clicking on from the window pop-up.

|       | Training | CFR             | Tools                       |                |              |   |  |
|-------|----------|-----------------|-----------------------------|----------------|--------------|---|--|
| Q     |          |                 |                             |                |              |   |  |
| 。<br> |          | Update Profile  |                             |                |              |   |  |
| 1     |          | Username        | usernameitrak@gmail.com     |                |              |   |  |
| Ø     |          | Email           | usernameitrak@gmail.com Off | fice Location  | MI - Detroit | · |  |
| ☆     |          | First Name      | Jon Las                     | st Name        | Snow         |   |  |
| Þ     |          |                 |                             |                |              |   |  |
|       |          | Change Password | Co                          | nfirm Password |              |   |  |
|       |          |                 |                             |                |              |   |  |
|       |          | Profile Picture | Choose File                 |                |              |   |  |
|       |          |                 |                             |                |              |   |  |
|       |          |                 | Save                        |                |              |   |  |
|       |          |                 |                             |                |              |   |  |
|       |          |                 |                             |                |              |   |  |
|       |          |                 |                             |                |              |   |  |
| @     |          |                 |                             |                |              |   |  |
| Ŀ     |          |                 |                             |                |              |   |  |
| 3     |          |                 |                             |                |              |   |  |
| 1     |          |                 |                             |                |              |   |  |